従事者共済会システム

■休職届入力

口 休職届の申請(登録)

| ② 従事者共済会システム ×  ×                                                                                                    |                                           |                |                  |             |                  |                 |                     |           |
|----------------------------------------------------------------------------------------------------|-------------------------------------------|----------------|------------------|-------------|------------------|-----------------|---------------------|-----------|
|                                                                                                    |                                           |                |                  |             |                  |                 |                     |           |
| メインメニュー                                                                                                    |                                           |                |                  |             |                  |                 | 100007 管理者 長        | 野牧子       |
| 管理台帳                                                                                                    | 各種申請                                      |                | 帳                | 帳票印刷 標準給与月額 |                  |                 |                     |           |
| 法人台帳                                                                                                    | 届と                                        | 出入力            | 月次村              | <b>張票印刷</b> |                  | 標準給与月           | 額改定                 |           |
| 施設台帳                                                                                                    | 届と                                        | 出員歴            | 累計額              | 证明書印刷       |                  |                 |                     |           |
| 請求台帳                                                                                                    |                                           | 2              | リック              | 人台帳印刷       |                  |                 |                     |           |
| 担当者台帳                                                                                                    | אסל                                       | 、「変更           |                  |             |                  |                 |                     |           |
| 2020年10月の入力期間は、2020年9月16日 ~ 2020年10月12日です。<br>2020/02/28 4/1加入申込、3月末解除申請および受給申 斡の入力が可能になりました。詳細は従事者共済会ホームページをご覧ください。<br>2019/12/24 届出履歴の訂正機能を実装しました。該当 「る月の締切日までは届出の訂正が可能です。<br>▶ 従事者共済会トップページ ▶ 各種届出様式 ▶ <mark>従</mark> 事者共済会Q&A ▶ 共済会システム操作説明                                                                                                    |                                           |                |                  |             |                  |                 |                     |           |
| Ver. 1.0.0 (2010061023-1928)                                                                                                    |                                           |                |                  |             | 8 2019 Tokyo Cou | uncil of Social | Welfare. All Rights | Reserved. |
|                                                                                                    |                                           |                |                  |             |                  |                 |                     |           |
| 従事者共済会システム ×  ★ ★ ★ ホ(い) お気に入り(A) オート オート オー オート オー オー | ツール(① ヘルプ(円)                              |                |                  |             |                  |                 |                     |           |
|                                                                                                    |                                           |                |                  |             |                  |                 |                     |           |
| 届出入力                                                                                                    |                                           |                |                  |             |                  | 11              | 00007 管理者 長野        | 牧子        |
| 施設名 東京保育園 ▼   加入者番号 加入者氏名   城修 ✓加入 □転出済 □休職 □退職 (未請求) □退職(給付済) □退職(給付<br>表示順   ●加入者番号 ○加入者氏名(フリガナ) ○施設名 ○ ふ合日 ○ いい                                                                                                    |                                           |                |                  |             |                  |                 |                     |           |
| ① <sup>株索</sup> <del>素を</del> 検索結果が一覧表示されます。                                                                                                    |                                           |                |                  |             |                  |                 |                     |           |
| 加入届法人内異動届 3 休暇                                                                                                    | 織届 復職届 氏名等変更,                             | 届 解除届 受給申請     | 請加入者             | 皆印刷         | •                | ,               |                     | - 1       |
| フリガナ<br>氏名                                                                                                    | 施設名                                       | 職種             | 年齢<br>性別         | 入会日<br>退会日  | 状態 予定<br>受給      | 貸付 >            | ν.Ε                 |           |
| □ <u>153659</u><br>ナガノ マキュ<br>長野 牧子                                                                                                    | 199988<br>東京保育園<br>③ボタン                   | <i>ν</i> をクリック | 68歳<br>女         | 1972/04/01  | 700              |                 |                     |           |
| □ <mark>53860</mark><br>ミヤザキ ヨウコ<br>宮崎 洋子                                                                                                    | <sup>099988</sup><br><sup>東京保育園</sup> 状態が | 加入」の加入         | 68歳<br>女         | 1972/10/01  | 加入               | 有               |                     |           |
| □ <mark>53661</mark><br>イシカワ カナコ<br>石川 加奈子                                                                                                    | 09998<br>東京保育園 者のみ                        | 木職届の申請         | 43歳<br>女         | 1997/05/01  | 加入               |                 |                     |           |
| □ <mark>53862</mark><br>フクシマ ジュンコ<br>福島 純子                                                                                                    | 03938<br>東京保育園 (手続さ                       | )かり能ぐり。        | 43歳<br>女         | 1997/11/01  | 加入               | 有               |                     |           |
| □ <mark>53663</mark><br>カガワ サトミ<br>香川 里美                                                                                                    | 09998<br>東京保育園                            | 調理関係           | 42歳<br>女         | 1998/04/01  | 加入               |                 |                     |           |
| □ <u>53864</u><br>チバースミコ<br>千葉 澄子                                                                                                    | 09998<br>東京保育園 ②対                         | 象者をチェック(       | 選択)              |             |                  |                 |                     |           |
| □ <u>53665</u><br>フクイ ミワ<br>福井 美和                                                                                                    | 09998<br><sup>東京保育園</sup> 届出              | を申請する加入        | 者を選ば             | 択する。        |                  | 有               |                     |           |
|                                                                                                    | 099988<br>東京保育園 同じ                        | 届出を複数人申        | 請する              | 易合、         |                  |                 |                     |           |
| 10小 E 種<br>□ 153667<br>アキタ ナオコ                                                                                                    | 最大                                        | 5名まで複数選        | 択可能 <sup>-</sup> | です。         |                  | ji ji           | 退職共済金無し(12ヶ         | 月未満)      |
|                                                                                                    | 09998<br>東京保育園                            | 保育士            | 21歳<br>女         | 2020/09/01  | 加入               |                 |                     | ~         |

従事者共済会システム

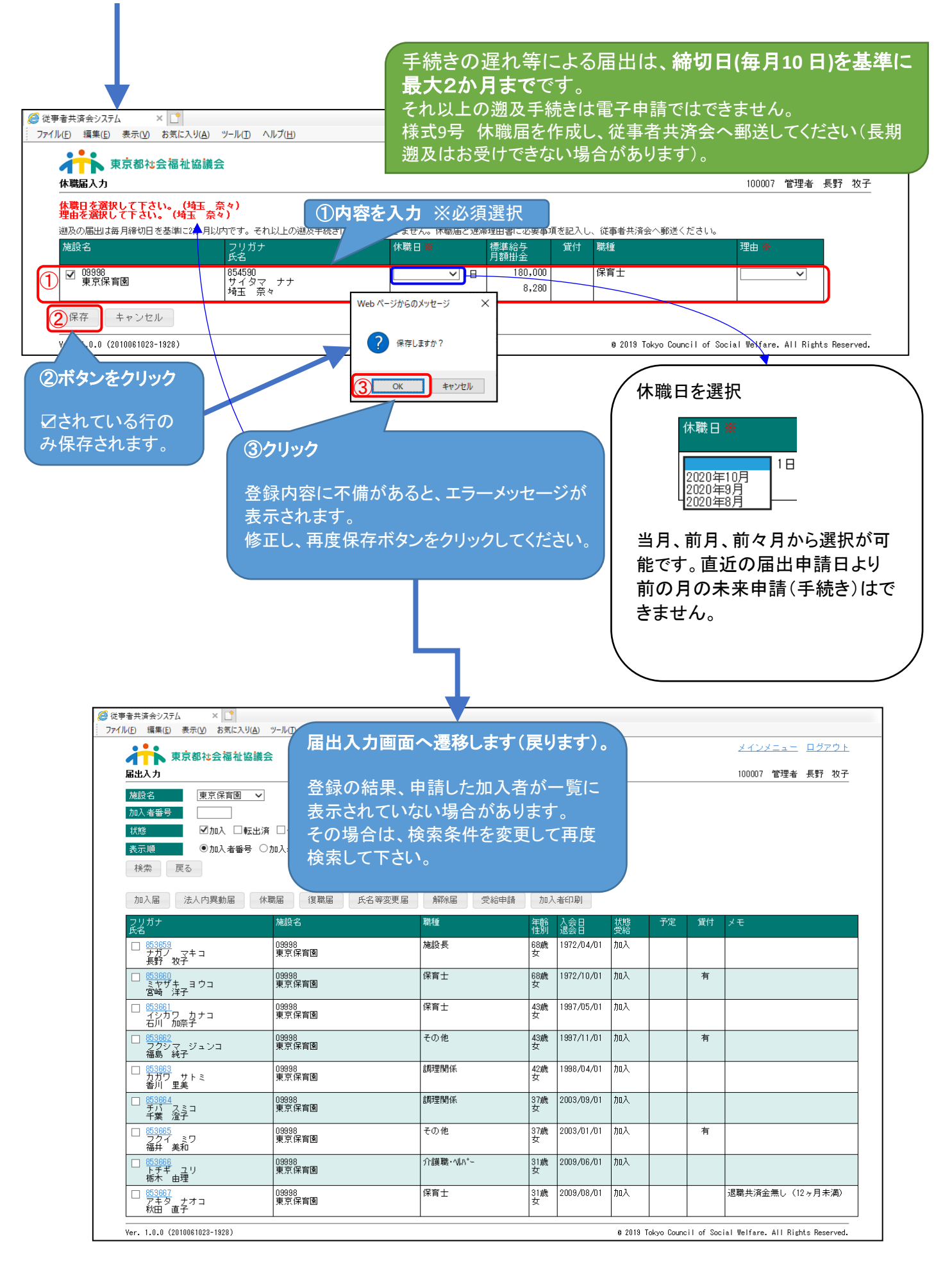